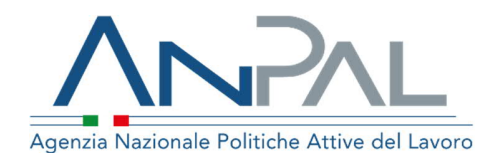

# MANUALE NUOVO SISTEMA DOL

Categoria Utente Azienda Aggiornato al 18/05/2020

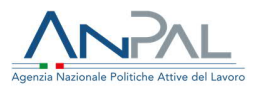

### Revisioni

| Data       | Versione | Par. modificati | Motivo della modifica                                                     |
|------------|----------|-----------------|---------------------------------------------------------------------------|
| 20/11/2019 | v.1      |                 | Prima stesura                                                             |
| 25/02/2020 | v 1.1    |                 | Refusi                                                                    |
| 18/05/2020 | v 1.2    | Cap 2.          | Integrazione con la App Restoincampo                                      |
| 18/05/2020 | V 1.2    | Par 2.1.1       | Integrazione con la App Restoincampo–<br>Inserimento professioni agricole |

Revisioni

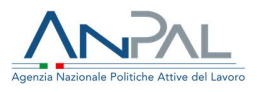

# Sommario

| 1. |     | IN  | TRODUZIONE                     | . 4 |
|----|-----|-----|--------------------------------|-----|
|    | 1.  | 1   | REGISTRAZIONE AL PORTALE ANPAL | . 4 |
| 2. |     | Ac  | CCESSO AREA RISERVATA MYANPAL  | . 5 |
|    | 2.  | 1   | INFORMAZIONI AZIENDA           | . 6 |
|    | 2.2 | 2   | Posizioni Aperte               | . 9 |
|    |     | 2.1 | 1.1 Aggiungi posizione         | 10  |
|    |     | 2.1 | 1.2 Modifica Posizione Aperta  | 14  |
|    |     | 2.1 | 1.3 Candidature                | 14  |
|    | 2.  | 3   | RICERCA                        | 17  |
|    | 2.4 | 4   | CITTADINI CONTATTATI           | 20  |
|    | 2.  | 5   | Upload Massivo                 | 21  |
|    |     |     |                                |     |

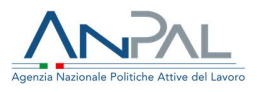

# 1. Introduzione

I servizi domanda e offerta di lavoro sono erogati, previa autenticazione, tramite la scrivania presente sul Portale ANPAL.

Il portale è raggiungibile all'indirizzo www.anpal.gov.it

| ← → C ③ www.anpal.gov.it/Pagine/default.asp |                        |                  |                                                                                                    |
|---------------------------------------------|------------------------|------------------|----------------------------------------------------------------------------------------------------|
|                                             | Seg                    | guici su: 🎔 ลิ 🖂 |                                                                                                    |
| <u>-</u> ΔΝ                                 | 2                      |                  | Unione europea<br>Fondo sociale europeo                                                                                                    |
| Agenzia Nazionale Poli                      | iche Attive del Lavoro | Cerca            | Q Carlo Para Carlo Para Carlo Par |
|                                             | <b>F</b> ! 4           |                  |                                                                                                    |

Figura 1 – Portale Anpal

#### 1.1 Registrazione al Portale ANPAL

Dopo aver effettuato il collegamento al portale Anpal cliccando sul tasto "Accedi" è possibile procedere con la registrazione al portale stesso.

Dopo aver cliccato sul tasto "Registrati", il sistema verificherà il corretto inserimento dei dati.

Nel caso in cui anche solo un campo obbligatorio non fosse stato valorizzato la registrazione non potrà essere finalizzata e il sistema restituirà l'avviso "campo obbligatorio".

Nel caso in cui invece tutti i campi obbligatori siano stati compilati correttamente, il sistema avvertirà l'utente del corretto inserimento della richiesta di iscrizione al portale.

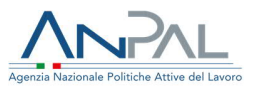

# 2. Accesso area riservata MyAnpal

L'azienda, accedendo all'area riservata MyAnpal, visualizza la seguente schermata della Home Page:

|                      | Numero Unico Lavoro<br>BOO.00.039 W Fonds Sociale europes                                                                        |
|----------------------|----------------------------------------------------------------------------------------------------|
|                      |                                                                                                    |
| Home                 |                                                                                                    |
| Informazioni Azienda | Trova la persona giusta per le tue esigenze!                                                                                     |
| Posizioni Aperte     | Inserisci nelle sezioni del menu le informazioni sulla tua azienda e le posizioni aperte.                                        |
| Ricerca              | Cerca le candidate o i candidati piu' adatti alle tue necessita:                                                                 |
| Cittadini Contattati | Se vuoi inviare al sistema in maniera cumulativa le tue domande di lavoro scarica il template, compilalo e caricalo nel sistema. |
| Upload Massivo       | Brown an indicate Internet Evaluate (u. 1.1. vo. e. un.) a Chenne (u. 76. vo. e. un.)                                            |
|                      | Browser indicati internet Explorer (V. 11.xx o sup.) e Unrome (V. 74.xx o sup.)                                                  |
|                      |                                                                                                    |

Figura 2 – Home page MyAnpal

A sinistra della schermata sono presenti le sezioni da compilare per l'inserimento delle offerte di lavoro da parte dell'azienda e per la ricerca dei curricula affini alle figure professionali ricercate.

Integrazione con la App Restoincampo

Se il un'Azienda agricola è già registrato alla App Restoincampo, dedicata al Lavoro Agricolo, potrà effettuare il login utilizzando le credenziali che ha ricevuto per registrarsi alla App.

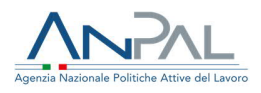

#### Ricezione email con credenziali di accesso alla APP

| Da: <u>no-reply@info.anpal.gg</u><br>Inviato: mercoledi 13 magg<br>A: Ivano J <u>asino <i.jasino@li< u=""><br/>Oggetto: Registrazione <u>Res</u><br/>-</i.jasino@li<></u> | <mark>xv.it <no-reply@info.anpal.gov.it≥< mark=""><br/>gio 2020 14:26<br/><u>bero.it</u>&gt;<br/>t<u>oincampo</u></no-reply@info.anpal.gov.it≥<></mark> | ly@info.anpal.gov.it><br>26 |  |
|----------------------------------------------------------------------------------------------------|----------------------------------------------------------------------------------------------------|-----------------------------|--|
|                                                                                                    | Ciao Ivano<br>La registrazione è andata a buon fine.<br>Questa è la password:<br>xoljsofidslvid                                                         |                             |  |

Figura 3 – Email con credenziali alla App Restoincampo

#### 2.1 Informazioni Azienda

Cliccando su "Informazioni azienda" compare la schermata riportata di seguito, dove l'azienda può procedere con l'inserimento dei propri dati personali:

| Home > Informazioni  |                                                                                                    |
|----------------------|----------------------------------------------------------------------------------------------------|
| Home                 | Informazioni Azienda                                                                                                    |
| Informazioni Azienda |                                                                                                    |
| Posizioni Aperte     |                                                                                                    |
| Ricerca              | * Campo Obbigatorio                                                                                                    |
| Cittadini Contattati | <ul> <li>Se selezionato indica che non si autorizza la visualizzazione dei dati dell'azienda</li> <li>la sede legale coincide con l'unità operativa</li> </ul> |
| Upload Massivo       | Indirizzo email di contatto*                                                                                                    |
|                      | m.dicarlo@almawave.it                                                                                                    |
|                      | Dimensione azienda                                                                                                    |
|                      | 1-500 •                                                                                                    |
|                      |                                                                                                    |
|                      | Dati sede legale                                                                                                    |
|                      | Via e Numer Chilet                                                                                                    |
|                      |                                                                                                    |
|                      | l mara                                                                                                    |

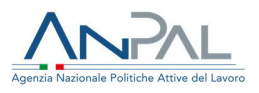

| Codice Postale*                     | Provincia*                                        | Comune*                            |
|-------------------------------------|---------------------------------------------------|------------------------------------|
| 73100                               | TARANTO +                                         | TARANTO 🗢                          |
| Nazione*                            |                                                   |                                    |
| ITALIA                              |                                                   |                                    |
|                                     |                                                   |                                    |
| Dati unità operativa                |                                                   |                                    |
| Via e Numero Civico* Alcuni caratte | ri speciali non sono consentiti (ad es. '&£\$?^). |                                    |
| Via / n° Civico                     |                                                   |                                    |
| Codice Postale*                     | Provincia*                                        | Comune*                            |
| САР                                 | Seleziona +                                       | \$                                 |
| Nazione*                            |                                                   |                                    |
| Seleziona                           |                                                   |                                    |
| Telefono                            |                                                   |                                    |
| Cellulare                           | nero                                              |                                    |
| Sito/Blog                           |                                                   |                                    |
| www.example.com                     |                                                   |                                    |
| Classificazione Codici ATECO/NA     | CE delle attività*                                |                                    |
| 43.22.01 - Installazione di impi    | ianti idraulici. di riscaldamento e di con        | idizionamento dell'aria (inclusa r |
|                                     |                                                   |                                    |
| Ø⁵ ESCI                             | CANCELLA                                          | ⊘ SALVA                            |
|                                     |                                                   |                                    |
|                                     |                                                   |                                    |

Figura 4 – Inserimento informazioni Azienda

Le informazioni richieste sono:

- Dati Sede Legale:
  - Indirizzo Sede Legale (Via, Numero Civico) --> inserimento manuale;
  - CAP --> inserimento manuale;

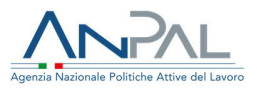

- Provincia --> per inserire l'informazione relativa alla provincia è disponibile un menù a tendina dove è possibile selezionare la voce di interesse;
- Comune per inserire l'informazione relativa al comune è disponibile un menù a tendina dove è possibile selezionare la voce di interesse;
- Nazione --> per inserire l'informazione relativa alla nazione è disponibile un menù a tendina dove è possibile selezionare la voce di interesse;
- Dati Sede Operativa:

Nota: qualora la sede legale coincida con la sede operativa, le informazioni di quest'ultima non dovranno essere inserite. A tal proposito, è necessario selezionare il check box "sede legale coincide con l'unità operativa".

Nel caso in cui la sede legale non coincida con la sede operativa le informazioni richieste per quest'ultima sono:

- Indirizzo Sede Legale (Via, Numero Civico)  $\rightarrow$  inserimento manuale;
- CAP  $\rightarrow$  inserimento manuale;
- Provincia → per inserire l'informazione relativa alla provincia è disponibile un menu a tendina dove è possibile selezionare la voce di interesse;
- Comune → per inserire l'informazione relativa al comune è disponibile un menu a tendina dove è possibile selezionare la voce di interesse;
- Nazione → per inserire l'informazione relativa alla nazione è disponibile un menu a tendina dove è possibile selezionare la voce di interesse;
- Numero Telefono (è necessario selezionare se telefono fisso o cellulare);
- Sito/Blog;
- Messaggistica Istantanea (per eventuali scambi di informazioni è opportuno indicare se si ha un account su Facebook, Instagram o Twitter);

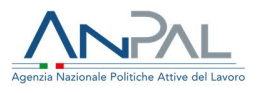

 Classificazione Codici Ateco/Nace delle attività → per inserire l'informazione relativa al codice Ateco disponibile un menu a tendina dove è possibile selezionare la voce di interesse.

In fondo alla pagina sono presenti i bottoni "Salva" e "Cancella":

- cliccando "Salva" l'utente conferma gli inserimenti effettuati e compare il seguente pop-up:

| Jaiva mou        | iche                   |            |  |
|------------------|------------------------|------------|--|
| Sei sicuro di vo | ler salvare tutte le r | nodifiche? |  |
|                  |                        |            |  |

Figura 5 – Pop up per salvare modifiche

- cliccando "SI" si conferma definitivamente il salvataggio dei dati inseriti (se si clicca "NO" si torna alla pagina delle Informazioni Azienda e si possono apportare le eventuali modifiche);
- cliccando "Cancella", l'utente annulla tutti gli inserimenti effettuati.

#### 2.2 Posizioni aperte

Dopo aver completato l'inserimento dei dati relativi alla sezione "Informazioni Azienda", l'utente può procedere con la compilazione dei dati relativi alle posizioni aperte (offerte di lavoro da proporre ai cittadini).

La pagina che si aprirà conterrà:

 la lista di tutte le posizioni aperte dall'azienda di riferimento ordinate rispetto alla data scadenza;

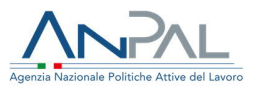

- Posizioni Agente

  Recras

  Citadini Contattati

  Upload Massivo
- la funzionalità "Aggiungi Posizione".

Figura 6 – Aggiungere Posizioni Aperte

A fronte di ogni posizione aperta è possibile:

- effettuare una modifica utilizzando il bottone:
- eliminarla completamente utilizzando il bottone:
- visualizzare i CV che rispondono alle esigenze della posizione aperta utilizzando il bottone:
- visualizzare le eventuali candidature presenti per le posizioni aperte, cliccando sul numero presente nella colonna "Candidature".

#### 2.1.1 Aggiungi posizione

Cliccando il bottone relativo alla funzionalità "Aggiungi Posizione", si apre la schermata che consente l'inserimento dei dati relativi alla posizione lavorativa che si vuole rappresentare.

Professioni agricole

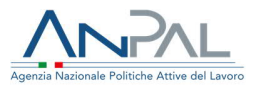

Nel momento in cui il l'Azienda aggiunge una competenza deve fleggare l'opzione "Cerchi lavoratori per la tua azienda agricola"? SI NO

Fleggando SI le informazioni successive sulle professioni ricercate saranno contestualizzate e circoscritte al lavoro agricolo.

| e > Aggiungi Posizioni |                                                                      |                                                                     |
|------------------------|----------------------------------------------------------------------|---------------------------------------------------------------------|
|                        |                                                                      | Posizioni Aperte                                                    |
|                        |                                                                      | r osizioni Aperte                                                   |
|                        |                                                                      |                                                                     |
|                        |                                                                      |                                                                     |
|                        | * Campo Obbligatorio                                                 |                                                                     |
|                        | Cercini lavoratori per la tua azienda agricolar el Si el NO          |                                                                     |
|                        | Diotare almeno tre caratteri e noemere il tasto di unerca            |                                                                     |
|                        | Seleziona                                                            |                                                                     |
|                        | Principali attività e responsabilità*                                |                                                                     |
|                        | Principali attività e responsabilità                                 |                                                                     |
|                        | Numero posizioni*                                                    | Tipologia di contratto*                                             |
|                        | Numero posizioni                                                     | Seleziona                                                           |
|                        | Data scadenza nosizione*                                             |                                                                     |
|                        | gr/mm/aaaa                                                           |                                                                     |
|                        | Inserire la data nel formato gg/mm/aaaa successiva alla data odierna |                                                                     |
|                        | Data prevista di avvio del contratto*                                | insenre la data nel formato gg/mm/aaaa successiva alla data odierna |
|                        | gg/mm/aaaa 📖                                                         |                                                                     |
|                        | Durata del contratto (in mesi)                                       |                                                                     |

|  | Esperienza professionale                                                                                                    | 1 |
|--|----------------------------------------------------------------------------------------------------|---|
|  | nessuna esperienza professionale                                                                                                    |   |
|  | © tirocinio                                                                                                    |   |
|  | © esperienza lavorativa di almeno 1 anno                                                                                                    |   |
|  | esperienza lavorativa di almeno 3 anni                                                                                                    |   |
|  | esperienza lavorativa di almeno 5 anni                                                                                                    |   |
|  | esperienza lavorativa superiore ai 10 anni                                                                                                    |   |
|  | Procedere al salvataggio dei dati e completare le informazioni sulla Job Vacancy, con le lingue richieste, istruzione, abilitazioni e patenti |   |
|  | Cencella Salva                                                                                                    |   |

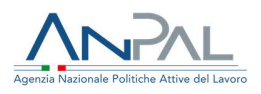

| Data prevista di avvio del contratto*          gg/mm/aaaa       Image: Contratto (in mesi)         Durata del contratto (in mesi)         Località posizione lavorativa |   | Inserire la data nel formato gg/mm/aaaa successiva alla data odema |
|----------------------------------------------------------------------------------------------------|---|--------------------------------------------------------------------|
| Provincia*                                                                                                    |   | Comune*                                                            |
| Seleziona                                                                                                    | ٠ | Seleziona •                                                        |
| Via e Numero Civico*                                                                                                    |   |                                                                    |
| Via / n° Civico                                                                                                    |   |                                                                    |
| Età minima Età massima                                                                                                    |   |                                                                    |

Figura 7 – Inserire Posizioni Aperte

Le informazioni richieste sono:

- Occupazione o posizione lavorativa ricercata → per selezionare la posizione lavorativa desiderata è disponibile un menu a tendina dove inserendo i primi tre caratteri e cliccando sulla lente d'ingrandimento, a fronte di auto-compilazione, risulteranno tutti i valori presenti nella lista che contengono i caratteri inseriti;
- Principali Attività e Responsabilità → è possibile inserire in questa text box le eventuali descrizioni sulle attività per specificare al meglio la posizione professionale selezionata;
- Numero posizioni → è possibile inserire il numero delle posizioni relativamente al profilo professionale selezionato;
- Tipologia Contratto → per inserire l'informazione relativa alla tipologia di contratto è disponibile un menu a tendina dove è possibile selezionare la voce di interesse;
- Data Scadenza Posizione → è possibile inserire la data di scadenza per la posizione lavorativa (data che indica la chiusura per la ricerca della posizione interessata);
- Data prevista di avvio del contratto → è possibile inserire la data prevista per l'avvio del nuovo contratto relativo alla posizione lavorativa offerta;
- Durata del Contratto (in mesi) → è possibile inserire la durata prevista in mesi del nuovo contratto relativo alla posizione lavorativa offerta;

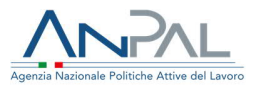

- Provincia → Provincia relativa alla località della posizione lavorativa (selezione mediante menu a tendina);
- Comune → Comune relativo alla località della posizione lavorativa (selezione mediante menu a tendina);
- Lingue Richieste → per inserire la conoscenza delle lingue richieste per la posizione lavorativa è disponibile un menu a tendina. Per salvare la lingua selezionata è necessario cliccare su "Aggiungi. È inoltre possibile aggiungere più di una lingua;
- Istruzione e Formazione → per il livello di studio e formazione richiesti per la
  posizione lavorativa è disponibile un menu a tendina. Per salvare la formazione
  selezionata è necessario cliccare su "Aggiungi. È inoltre possibile aggiungere più
  di una formazione;
- Età minima → è possibile inserire l'età minima richiesta per il profilo professionale selezionato;
- Età massima → è possibile inserire l'età massima richiesta per il profilo professionale selezionato;
- Abilitazioni e patenti → per inserire le abilitazioni e le patenti richieste per la posizione lavorativa è disponibile un menu a tendina. Per salvare l'abilitazione/patente selezionata è necessario cliccare su "Aggiungi. È inoltre possibile aggiungere più di una abilitazione o patente;
- Nessuna Esperienza Professionale → check box da selezionare se per la posizione lavorativa di interesse non è necessaria nessuna esperienza professionale;
- Tirocinio → check box da selezionare se per la posizione lavorativa di interesse è necessario avere seguito un tirocinio;
- Esperienza Lavorativa di almeno 1 anno → check box da selezionare se per la posizione lavorativa di interesse è necessario aver avuto almeno 1 anno di esperienza lavorativa in quel contesto;
- Esperienza Lavorativa di almeno 3 anni → check box da selezionare se per la posizione lavorativa di interesse è necessario aver avuto almeno 3 anni di esperienza lavorativa in quel contesto;
- Esperienza Lavorativa di almeno 5 anni → check box da selezionare se per la posizione lavorativa di interesse è necessario aver avuto almeno 5 anni di esperienza lavorativa in quel contesto;

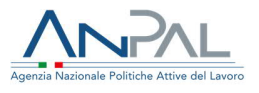

 Esperienza Lavorativa superiore ai 10 anni → check box da selezionare se per la posizione lavorativa di interesse è necessario aver avuto più di 10 anni di esperienza lavorativa in quel contesto.

Completata la compilazione, per confermare i dati inseriti si deve cliccare su "Salva" (presente in fondo alla schermata); se è stata rispettata l'obbligatorietà per l'inserimento dei campi evidenziati il bottone "Salva" risulta abilitato altrimenti risulterà disabilitato e non sarà possibile effettuare il salvataggio.

Cliccando invece su "Cancella" l'utente annulla tutti gli inserimenti effettuati.

Se si clicca su "Esci" si torna alla pagina precedente.

2.1.2 Modifica Posizione Aperta

Un'azienda che ha già effettuato l'inserimento delle proprie posizioni aperte può accedere all'applicazione web per apportare le modifiche desiderate.

Per effettuare tale attività, accede tramite portale Anpal alla home page dell'applicazione e selezionando la sezione di interesse atterra direttamente sulla pagina che contiene le informazioni che vuole modificare.

Completate le modifiche, effettua il salvataggio e la sezione di interesse risulterà aggiornata.

#### 2.1.3 Candidature

Se sono presenti delle candidature per una posizione che è stata aperta, è possibile cliccare sul numero delle candidature per visualizzare l'elenco dei candidati. La pagina che verrà visualizzata è la seguente:

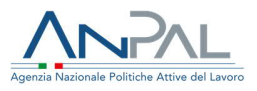

| > Posizioni Aperte > Ricerca candidature |                                  |                      |                             |              |               |                       |
|------------------------------------------|----------------------------------|----------------------|-----------------------------|--------------|---------------|-----------------------|
|                                          |                                  |                      | Rice                        | erca         |               |                       |
| azioni Azienda                           |                                  |                      | ittee                       | Ircu         |               |                       |
| oni Aperte                               |                                  |                      |                             |              | Peddite       |                       |
| a                                        | Codice Fiscale                   | Nome                 | Cognome                     | Data Nascita | Cittadinanza* | Azioni                |
| ni Contattati                            |                                  |                      |                             |              |               |                       |
| Massivo                                  | RSSMRA79D26E205E                 | Mario                | Rossi                       | 26/04/1979   | NO            | $\Theta Q \checkmark$ |
|                                          | * Indica se il cittadino è perce | ettore del Reddito o | li Cittadinanza (Fonte INPS | i.           |               |                       |

Figura 8 – Ricercare e visualizzare candidature

Per ogni candidatura ricevuta è possibile:

- scaricare il curriculum del candidato cliccando sul bottone
- visualizzare online il curriculum del candidato cliccando sul bottone  $^{\bigodot}$
- gestire i feedback e la comunicazione obbligatoria cliccando sul bottone

Gestione Feedback e Comunicazione obbligatoria

In questo campo l'azienda può gestire l'esito del colloquio avvenuto con il candidato.

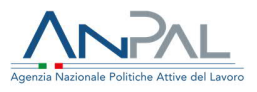

La schermata che compare è la seguente:

| Comunicazione Obbligatoria |
|----------------------------|
|                            |
| Note:                      |
| Inserire Note              |
|                            |
|                            |
|                            |
|                            |
| SALVA                      |

Figura 9 – Gestione Comunicazione Obbligatoria

Gestione Comunicazione obbligatoria

Nel campo "Comunicazione Obbligatoria" (CO) l'azienda andrà ad inserire il numero della comunicazione di instaurazione del rapporto di lavoro; nel campo "Note" può essere inserito un testo libero. Le informazioni inserite verranno utilizzate per il riconoscimento degli incentivi previsti dal Reddito di Cittadinanza.

Se si clicca su "Salva", la comunicazione obbligatoria viene salvata.

Gestione Feedback

Nel campo "Feedback" è possibile scegliere una voce dal menu a tendina idonea a specificare l'esito o la valutazione dell'incontro con il candidato, mentre nel campo "Note" l'azienda può inserire eventuali considerazioni personali sull'esito del colloquio. Se si clicca su "Salva", il feedback viene salvato.

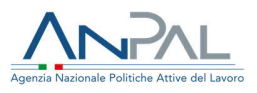

| nte di fornire un feedback<br>eedback<br>Seleziona<br>ote: |      | *    |      |
|------------------------------------------------------------|------|------|------|
| eedback<br>Seleziona<br>ote:                               |      | *    |      |
| nserire Note                                               |      |      |      |
| SALVA                                                      |      |      |      |
| S                                                          | ALVA | ALVA | ALVA |

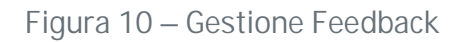

#### 2.3 Ricerca

L'azienda può utilizzare la funzionalità "Ricerca" per ricercare dei CV che rispondono a delle loro figure professionali vacanti.

Nota: per utilizzare la funzionalità "Ricerca" non è obbligatoriamente necessario aver inserito precedentemente una o più posizioni aperte. Infatti, l'azienda può inserire direttamente in questa sezione la professione ricercata per avere una prima idea del numero di potenziali candidati presenti per quella posizione.

Entrando in questa sezione comparirà la seguente schermata:

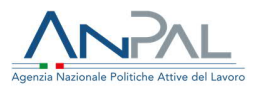

| Home > Ricerca       |                                               |
|----------------------|-----------------------------------------------|
| Home                 | Ricerca                                       |
| Informazioni Azienda | Meerea                                        |
| Posizioni Aperte     |                                               |
| Ricerca              | * Campo Obbligatorio                          |
| Cittadini Contattati | Occupazione o posizione lavorative ricercata* |
| Upload Massivo       | Seleziona                                     |
|                      | Lingue Richieste:                             |
|                      | Seleziona                                     |
|                      | Istruzione e Formazione:                      |
|                      | Seleziona                                     |
|                      | Abilitazioni e Patenti:                       |
|                      | Seleziona                                     |

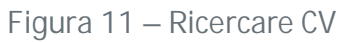

I parametri di ricerca presenti sono:

- Occupazione o posizione lavorativa ricercata → per selezionare la posizione lavorativa è disponibile un menu a tendina dove inserendo i primi caratteri e cliccando sulla lente d'ingrandimento, a fronte di auto-compilazione, risulteranno tutti i valori presenti nella lista che contengono i caratteri inseriti;
- Lingue Richieste → per inserire la conoscenza delle lingue richieste per la posizione lavorativa è disponibile un menu a tendina;
- Istruzione e Formazione → per il livello di studio e formazione richiesti per la posizione lavorativa è disponibile un menu a tendina;
- Abilitazioni e Patenti → per inserire le abilitazioni e le patenti richieste per la posizione lavorativa è disponibile un menu a tendina.

Completata l'impostazione dei parametri di ricerca è necessario cliccare sul bottone "Cerca".

La ricerca darà come risultato l'elenco dei CV inseriti nell'applicazione DOL che rispondono alle esigenze definite dall'azienda e:

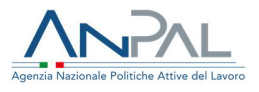

- nel caso di curricula inviati tramite candidatura spontanea dei cittadini, l'azienda, oltre a visionare il curriculum di ciascun cittadino, potrà visualizzare anche i dati personali dell'utente per poterlo eventualmente contattare;
- nel caso di curricula che non stati inviati tramite candidatura spontanea (trovati dal motore di ricerca) l'azienda potrà consultare il curriculum nel dettaglio senza la possibilità di visualizzare i dati personali dei cittadini (nome, cognome, e-mail, telefono cellulare). Nel caso in cui l'azienda sia interessata ad uno o più profili, questa potrà inviare al cittadino una "richiesta di autorizzazione per visualizzare il dato di contatto" cliccando sul pulsante nel caso di curricula inviati tramite candidatura spontanea dei cittadini, l'azienda, oltre a visionare il curriculum di ciascun cittadino, potrà visualizzare anche i dati personali dell'utente per poterlo eventualmente contattare;
- nel caso di curricula che non stati inviati tramite candidatura spontanea (trovati dal motore di ricerca) l'azienda potrà consultare il curriculum nel dettaglio senza la possibilità di visualizzare i dati personali dei cittadini (nome, cognome, e-mail, telefono cellulare). Nel caso in cui l'azienda sia interessata ad uno o più profili, questa potrà inviare al cittadino una "richiesta di autorizzazione per visualizzare il dato di contatto" cliccando sul pulsante .Solo dopo che il cittadino avrà accettato la richiesta di autorizzazione l'azienda potrà visualizzare i dati personali del cittadino e contattarlo.

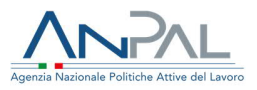

| Home                 |                              |                                  | Esito Rice            | erca                     |        |                         |
|----------------------|------------------------------|----------------------------------|-----------------------|--------------------------|--------|-------------------------|
| Informazioni Azienda |                              |                                  |                       |                          |        |                         |
| Posizioni Aperte     |                              |                                  |                       |                          |        |                         |
| Ricerca              |                              |                                  |                       |                          | PI     | CHIEDI                  |
| Cittadini Contattati |                              |                                  |                       |                          | DE     | TTAGLI                  |
| Upload Massivo       |                              |                                  |                       |                          | COL    | MIATIO                  |
|                      | Nome                         | Cognome                          | Email                 | Reddito<br>Cittadinanza* | Azioni | Seleziona<br>i primi 50 |
|                      |                              |                                  |                       |                          |        |                         |
|                      | Non autorizzato              | Non autorizzato                  | Non autorizzato       | NO                       |        | ) 🗆                     |
|                      | * Indica se il cittadino è p | percettore del Reddito di Cittad | linanza (Fonte INPS). |                          |        |                         |
|                      |                              |                                  |                       |                          |        |                         |

Figura 12 – Visualizzare esito ricerca CV

#### 2.4 Cittadini Contattati

In questa sezione l'azienda può monitorare le diverse richieste di autorizzazione inviate ai cittadini e, nel caso di approvazione, potrà visualizzare il curriculum del cittadino con i dati personali.

|                 | Ci                            | ttadini contatt                               | ati                                                                 |
|-----------------|-------------------------------|-----------------------------------------------|---------------------------------------------------------------------|
|                 |                               |                                               |                                                                     |
| Data di nascita | Residenza                     | Azioni                                        | Stato Autorizzazione                                                |
| 19/02/1984      |                               | 01                                            | Autorizzato                                                         |
|                 |                               |                                               |                                                                     |
|                 |                               |                                               |                                                                     |
|                 |                               |                                               |                                                                     |
|                 |                               |                                               |                                                                     |
|                 | Data di nascita<br>19/02/1984 | Ci<br>Data di nascita Residenza<br>19/02/1984 | Cittadini contati<br>Data di rascita Residenza Aziori<br>19/02/1984 |

#### Figura 13– Visualizzare cittadini contattati

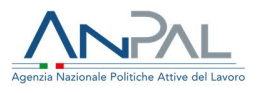

#### 2.5 Upload Massivo

Per agevolare l'azienda a caricare nel sito <u>tutte</u> le posizioni aperte disponibili nella propria struttura è disponibile la funzionalità "Upload Massivo". Se si entra nella sezione Upload massivo si apre la pagina seguente:

| Home > Upload        |                                                         |                                      |                     |          |          |
|----------------------|---------------------------------------------------------|--------------------------------------|---------------------|----------|----------|
| Home                 |                                                         |                                      |                     |          |          |
| Informazioni Azienda | Funzione di acquisizione massiva delle Job Vacancy tram | te utilizzo del template predisposto |                     |          |          |
| Posizioni Aperte     |                                                         |                                      |                     |          |          |
| Ricerca              | Scarica Template                                        |                                      | SCEGLI FILE         |          |          |
| Cittadini Contattati |                                                         |                                      |                     |          |          |
| Upload Massivo       | Nome file                                               | data inizio                          | data fine           | caricati | scartati |
|                      | TemplateVacancy restyle.csv                             | 10/10/2019 02:40:38                  | 10/10/2019 02:40:39 | 1        | ٥        |

Figura 14 – Caricare posizioni aperte in maniera massiva

Per caricare più posizioni insieme l'azienda deve scaricare in primis il template disponibile sulla pagina. Questo template, disponibile in formato .ods, contiene la struttura con la quale compilare i dati necessari per le posizioni aperte. Una volta inserite tutte le posizioni è possibile effettuare l'upload del file compilato e verranno visualizzate le seguenti informazioni:

- Nome File
- Data Inizio caricamento;
- Data Fine caricamento;
- Numero Posizioni caricate;
- Numero Posizioni scartate: in questo caso verrà segnalato per quale motivo la/le posizione/i non sono state caricate.

Dopo aver caricato il file, le posizioni lavorative caricate con successo saranno visionabili nella sezione "Posizione Aperte".